## **Change the Icons Displayed on the Desktop**

You can change the icons shown on the desktop. For example, you can enable or disable any of the following icons: Computer (This PC), Users' Files, Network, Recycle Bin, and Control Panel. You can also create your own shortcuts on the desktop, just like in previous versions of Windows.

To enable or disable a standard icon on the desktop, follow these steps:

- 1. Open Settings.
- 2. Click Personalization.
- 3. Click Themes. The themes-related settings are shown.
- 4. Click Desktop Icon Settings. (Look in the far right margin.)
- 5. Check the desktop icons that you want to enable.
- 6. Uncheck the desktop icons that you want to disable.
- 7. Click OK.
- 8. Close Settings.